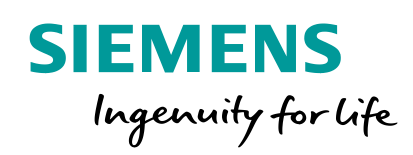

# SINUMERIK ONE

The digital native CNC / 数字原生数控系统

0

# 创新调试-虚拟调试

MTS APC Qin Libin

Unrestricted © Siemens 2020

www.sinumerik.one

Inte

### SINUMERIK ONE 虚拟调试

| Create MyVirtual Machine软件介绍 |  |
|------------------------------|--|
| 创建SINUMERIK ONE CMVM项目       |  |
| 配置机床轴、设置NC参数、编辑PLC报警         |  |
| TIA Portal下载硬件与软件以及在线仿真      |  |
| 创建数据存档和PLC硬件与软件上传            |  |
| SINUMERIK ONE与TIA Portal学习资源 |  |
| d © Siemens 2020             |  |

**SIEMENS** Ingenuity for life

Unrestricted ©

1

2

3

4

5

6

### 面向机床厂商的SINUMERIK ONE数字化解决方案 -Create My Virtual Machine

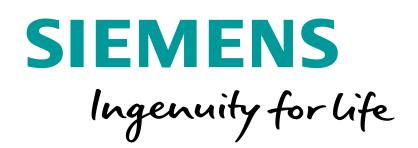

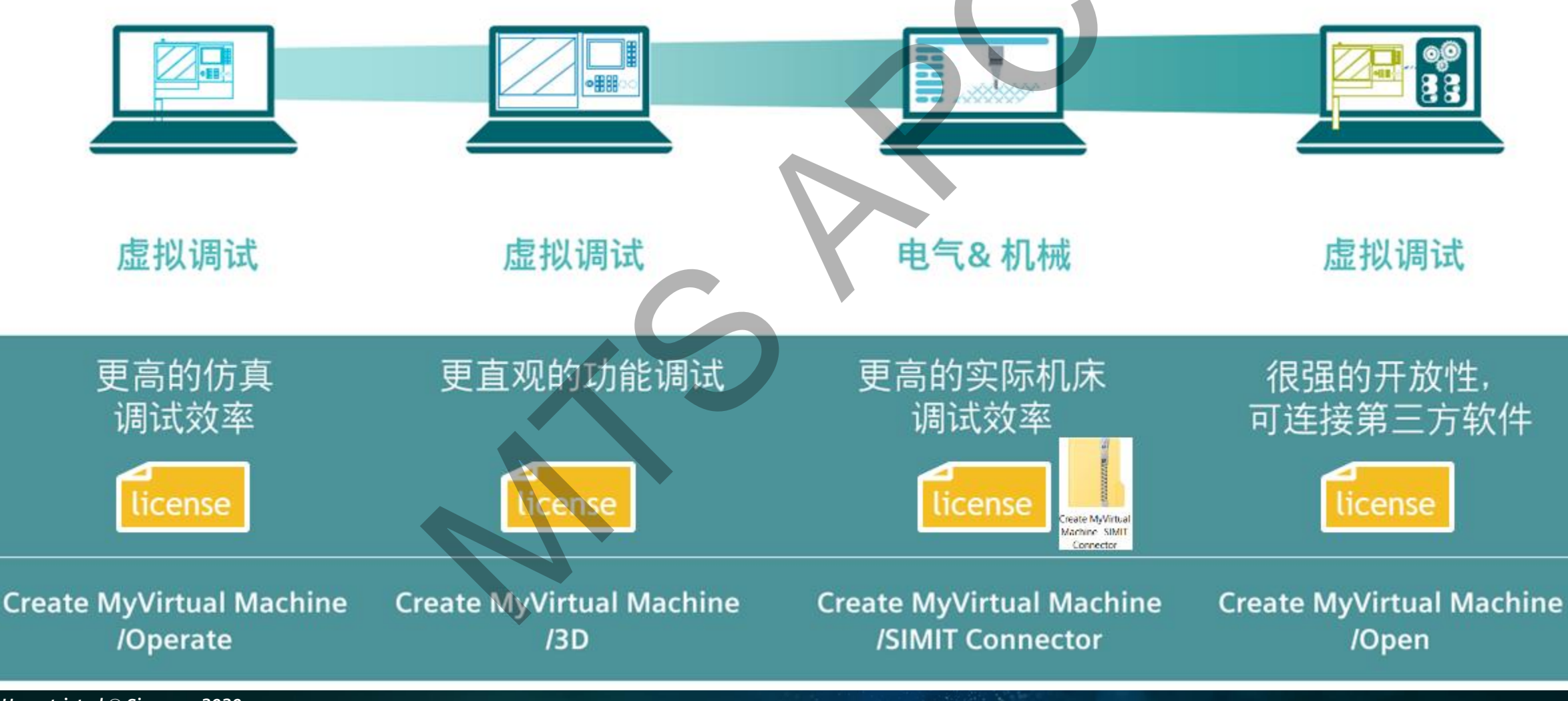

Unrestricted © Siemens 2020

SINUMERIK ONE

### SINUMERIK ONE MyVirtual Machine软件安装步骤

SIEMENS Ingenuity for life

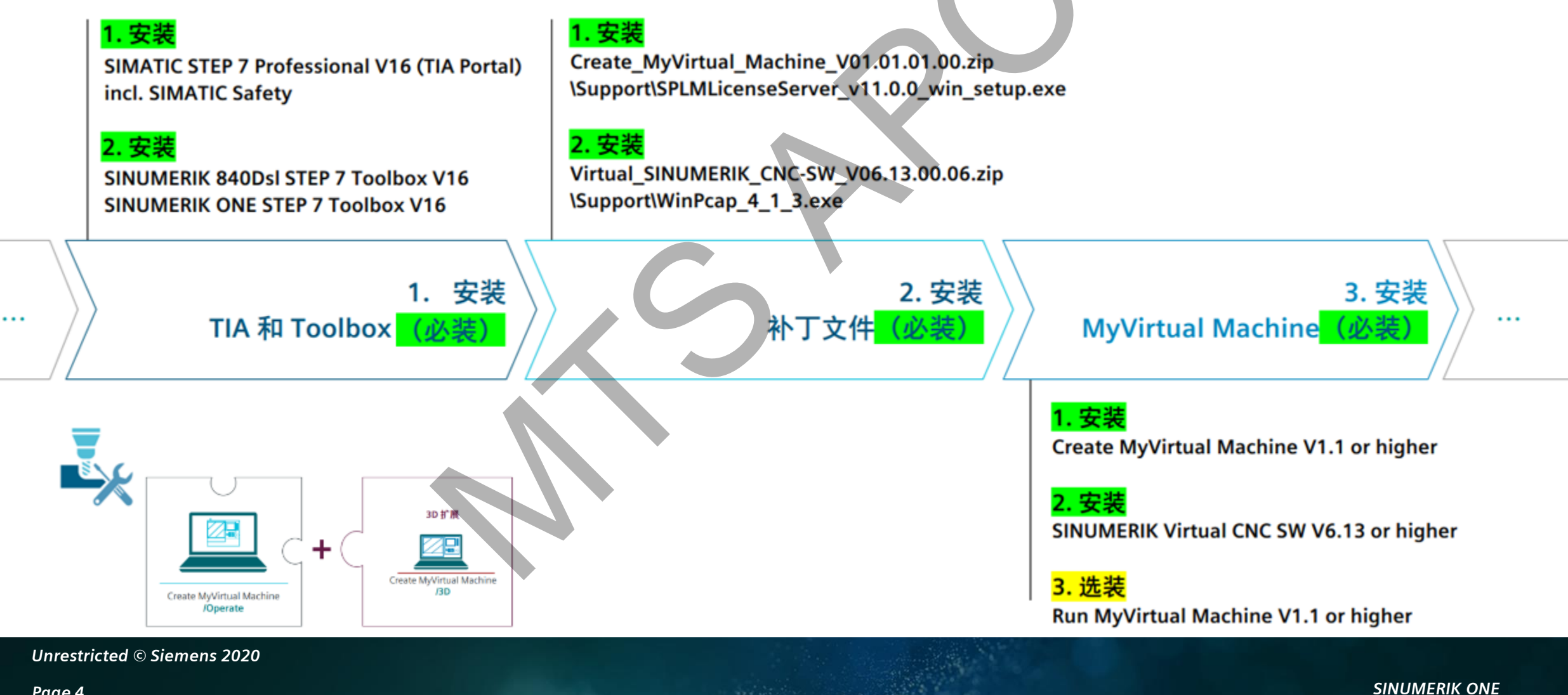

### Create MyVirtual Machine软件功能

SIEMENS Ingenuity for life

.

![](_page_4_Figure_2.jpeg)

Unrestricted © Siemens 2020

## SINUMERIK ONE 虚拟调试-创建虚拟项目

![](_page_5_Picture_1.jpeg)

![](_page_5_Figure_2.jpeg)

Unrestricted © Siemens 2020

### SINUMERIK ONE 虚拟调试-启动虚拟项目

![](_page_6_Figure_1.jpeg)

Unrestricted © Siemens 2020

Page 7

**SIEMENS** 

#### SINUMERIK ONE 虚拟调试-访问权限:制造商和时间设置

![](_page_7_Picture_1.jpeg)

![](_page_7_Figure_2.jpeg)

#### 设置Operate时间

#### SINUMERIK ONE 虚拟调试-配置机床轴

![](_page_8_Picture_1.jpeg)

![](_page_8_Figure_2.jpeg)

分配通道轴名称

#### SINUMERIK ONE 虚拟调试-设置轴属性

![](_page_9_Figure_1.jpeg)

![](_page_9_Figure_2.jpeg)

#### 设置A轴旋转属性

参数设置完毕,PO/RESET,生效参数

#### SINUMERIK ONE 虚拟调试-NC机床数据参数设置

#### SIEMENS Ingenuity for life

![](_page_10_Figure_2.jpeg)

### SINUMERIK ONE 虚拟调试-通讯设置(TIA Portal与CMVM本地安装)

![](_page_11_Picture_1.jpeg)

|                                                                                                    |                                        |                                                                                              |                                                    |                                                |                                            | ingenuing for upe   |
|----------------------------------------------------------------------------------------------------|----------------------------------------|----------------------------------------------------------------------------------------------|----------------------------------------------------|------------------------------------------------|--------------------------------------------|---------------------|
| Create MyVirtual Machine<br>SINUMERIK Virtual CNC Software<br>TIA Portal V16<br>PLC-SIM Advanced<br>所有控制面板项<br>→ → ↑ □ > 控制面板 > 所有控制                                                                                                    | 面板项                                    |                                                                                              | - ロ X<br>vひ 搜索控制面板 タ                               |                                                |                                            |                     |
| 周整计算机的设置                                                                                                    |                                        | 谿 Siemens 通信设置                                                                               |                                                    |                                                | X Internet 协议版本 4 (TCP/IPv4) 属性            | ×                   |
| r                                                                                                    |                                        | 文件 语言 帮助<br>▶ 词 模块 🛛 🗹                                                                       | 访问点                                                | · ·                                            | 常规备用配置                                     |                     |
| BitLocker 驱动器加密                                                                                                    | Communication Settings                 | <ul> <li>▶ 跟踪设置</li> <li>☑</li> <li>☑</li> <li>☑</li> <li>☑</li> <li>☑</li> <li>☑</li> </ul> |                                                    |                                                | ? 如果网络支持此功能,则可以获取自动<br>络系统管理员处获得适当的 IP 设置。 | 1指派的 IP 设置。否则,你需要从网 |
| 📕 RemoteApp 和桌面连接                                                                                                    | WinCC Runtime<br>Advanced Internet (32 | T 设置存储 参数<br>した DP/DCP                                                                       | 在此属性页面,可为 CP 的接口参数分配指定<br>为直接访问 C 编程接口的应用程序分配访问。   | "访问点"(名称)。                                     |                                            |                     |
| 🕑 安全和维护                                                                                                    | 金》<br>备份和还原(Windows 7)                 | <ul> <li>■ PNIO 适配器</li> <li>■ 系统信息</li> </ul>                                               |                                                    | ~~ 權決                                          | ● 自动获得 IP 地址(O)                            |                     |
| 存储空间                                                                                                    | 🥼 电话和调制解调器                             |                                                                                              | CP_L2_1:                                           |                                                | ○使用下面的 IP 地址(S): IP 地址(I):                 |                     |
|                                                                                                    | 一 红外线                                  |                                                                                              | STONLINE ASIX AX88179 USB 3.0 to Gig               | abit Ethernet Adapter. ASIX AX88179 USB 3.0 tc | 子网撞码(U):                                   |                     |
|                                                                                                    |                                        |                                                                                              | ✓ SINOMERIK                                        |                                                | 默认网关(D):                                   |                     |
|                                                                                                    |                                        |                                                                                              | SINUMERIK_CP1543<br>相关接口参数分配;                      |                                                | ● 自动获得 DNS 服务器地址(B)                        |                     |
|                                                                                                    |                                        |                                                                                              | ASIX AX88179 USB 3.0 to Gigabit Ethernet Ad        | apter.TCPIP.1                                  | ● 使用下面的 DNS 服务器地址(E):                      |                     |
| 证; 设置 PG/PC 接口 (32 位)                                                                                                    | ● 声音                                   |                                                                                              | 模块:<br>ASIX AX88179 USB 3.0 to Gigabit Ethernet Ad | apter                                          | 首选 DNS 服务器(P):                             |                     |
| 同步中心     □     □     □     □     □     □     □     □     □     □     □     □     □     □     □     □     □     □     □     □     □     □     □     □     □     □     □     □     □     □     □     □     □     □     □     □     □     □     □     □     □     □     □     □     □     □     □     □     □     □     □     □     □     □     □     □     □     □     □     □     □     □     □     □     □     □     □     □     □     □     □     □     □     □     □     □     □     □     □     □     □     □     □     □     □     □     □     □     □     □     □     □     □     □     □     □     □     □     □     □     □     □     □     □     □     □     □     □     □     □     □     □     □     □     □     □     □     □     □     □     □     □     □     □     □     □     □     □     □     □     □     □     □     □     □     □     □     □     □     □     □     □     □     □     □     □     □     □     □     □     □     □     □     □     □     □     □     □     □     □     □     □     □     □     □     □     □     □     □     □     □     □     □     □     □     □     □     □     □     □     □     □     □     □     □     □     □     □     □     □     □     □     □     □     □     □     □     □     □     □     □     □     □     □     □     □     □     □     □     □     □     □     □     □     □     □     □     □     □     □     □     □     □     □     □     □     □     □     □     □     □     □     □     □     □     □     □     □     □     □     □     □     □     □     □     □     □     □     □     □     □     □     □     □     □     □     □     □     □     □     □     □     □     □     □     □     □     □     □     □     □     □     □     □     □     □     □     □     □     □     □     □     □     □     □     □     □     □     □     □     □     □     □     □     □     □     □     □     □     □     □     □     □     □     □     □     □     □     □     □     □     □     □     □     □     □     □     □     □     □     □     □     □     □     □     □     □     □     □     □     □     □     □     □     □     □     □     □    □ | 网络和共享中心                                |                                                                                              | 如果将 PROFIBUS 模块的访问点更改为<br>分配,则指向旧接口参数分配的所有其可能。     | ]同一模块的其它接口参数<br>它访问点都将重新映射到新                   | 备用 DNS 服务器(A):                             |                     |
|                                                                                                    |                                        |                                                                                              | 的接口参数分配。<br>应用 取消                                  |                                                | □ 退出时验证设置(L)                               | 高级(V)               |
|                                                                                                    |                                        |                                                                                              |                                                    |                                                |                                            | 确定取消                |

#### 指定网卡IP自动获取

Unrestricted © Siemens 2020

访问地设置

### SINUMERIK ONE 虚拟调试-通讯设置(TIA Portal与CMVM独立安装)

![](_page_12_Picture_1.jpeg)

![](_page_12_Figure_2.jpeg)

C:\Program Files\Common Files\Siemens\Automation\Simatic OAM\bin

Unrestricted © Siemens 2020

## SINUMERIK ONE 虚拟调试-通讯设置(TIA Portal与CMVM独立安装)

#### SIEMENS Ingenuity for life

![](_page_13_Figure_2.jpeg)

Unrestricted © Siemens 2020

#### SINUMERIK ONE 虚拟调试-下载PLC硬件与软件

![](_page_14_Figure_1.jpeg)

**SIEMENS** 

### SINUMERIK ONE 虚拟调试-重启系统,NCU RUN

#### SIEMENS Ingenuity for life

![](_page_15_Figure_2.jpeg)

### SINUMERIK ONE 虚拟调试-PLC在线,创建报警文本,运行轴

![](_page_16_Picture_1.jpeg)

![](_page_16_Figure_2.jpeg)

### SINUMERIK ONE 虚拟调试-CMVM数据存档

#### SIEMENS Ingenuity for life

![](_page_17_Figure_2.jpeg)

Unrestricted © Siemens 2020

### SINUMERIK ONE 虚拟调试-TIA Portal上载CMVM硬件和软件

![](_page_18_Picture_1.jpeg)

新建项目 选择:将设备作为新站上传

![](_page_18_Picture_3.jpeg)

Unrestricted © Siemens 2020

![](_page_18_Picture_5.jpeg)

搜索节点设备 选择:NCU1760

![](_page_18_Picture_7.jpeg)

检查设备的硬件和软件

![](_page_18_Picture_9.jpeg)

**SIEMENS** 

Ingenuity for life

设备上传成功

#### SINUMERIK ONE 虚拟调试-CMVM步骤

Browse Open project Boot p

### SIEMENS Ingenuity for life

![](_page_19_Figure_2.jpeg)

**Unrestricted © Siemens 2020** 

#### SINUMERIK ONE 虚拟调试-ALARM:150202

![](_page_20_Picture_1.jpeg)

![](_page_20_Figure_2.jpeg)

![](_page_20_Picture_3.jpeg)

![](_page_20_Picture_4.jpeg)

Unrestricted © Siemens 2020 重启后报警消除

![](_page_20_Picture_6.jpeg)

访问点指定网卡

#### SINUMERIK ONE学习资源-CNC4YOU

#### http://www.ad.siemens.com.cn/CNC4YOU/

![](_page_21_Picture_2.jpeg)

![](_page_21_Picture_3.jpeg)

![](_page_21_Picture_4.jpeg)

![](_page_21_Picture_5.jpeg)

初级 数控系统,SINUMERIK 技术讲座

#### SINUMERIK ONE学习资源-SIOS SINUMERIK 资料一览

#### https://support.industry.siemens.com/cs/document/109766201

#### SINUMERIK - An overview of the most important documents and links

#### SINUMERIK ONE

This topic page provides you with an overview of the most important documents, articles and links relating to "SINUMERIK".

#### SINUMERIK CNC Portfolio

SINUMERIK combines automation, technological competence and digitalization to create a unique portfolio of solutions for increased productivity. SINUMERIK CNC systems are the optimum solution for producing individual parts or series production - for simple or complex workpieces. Whether individual part or mass production, basic or complex workpieces – the SINUMERIK CNC is the highly productive automation solution for CNC-based production landscapes.

Irrespective of the application, whether during operation you want to quickly look online for a particular machine message, you wish to take your time i get to know a product or you wish to compile a set of individual documentation for your own specific purposes. You can find the right current editions o technical documentation right here.

|                |                   | Q and a second second s |
|----------------|-------------------|----------------------------------------------------------------------------------------------------|
| SINUMERIK ONE  | SINUMERIK 840D sl | SINUMERIK MC                                                                                                    |
|                |                   |                                                                                                    |
| SINUMERIK 828D | SINUMERIK 808D    |                                                                                                    |

![](_page_22_Picture_9.jpeg)

Documentation for different target groups supports you in the implementation of your projects.

Extensive documentation is available on all SINUMERIK ONE functions. You can download the documents in PDF and HTML5 format.

SINUMERIK ONE sets the benchmark when it comes to machining speed and quality. The CNC system maximizes the productivity of machine tools through top PLC and CNC performance. The integrated SIMATIC S7-1500F PLC supports cycle times that are up to ten times

## Documentation overview Here you can find the most important documents available for the SINUMERIK ONE for the following versions:

![](_page_22_Picture_13.jpeg)

#### More information

Find out more about machining technologies

![](_page_22_Picture_16.jpeg)

![](_page_22_Picture_17.jpeg)

**SIEMENS** 

Ingenuity for life

#### Ar a given: Broad SINUMERIK portfolio for turning Studed DX, uning is simple for all SINUARE CACL, land on the neglined functional scope, the registrat professance and the number of ann, the spinour in SINUARE As available for each ad subscription of the student scope of the student scope of the s

Unrestricted © Siemens 2020

## TIA Portal学习资源-视频介绍 TIA Portal 探索之旅系列学习课程

▶

Þ

►

Þ

►

►

Þ

¥

![](_page_23_Picture_1.jpeg)

#### http://www.ad.siemens.com.cn/service/elearning/Course/1387.html

TIA博途.探索之旅系列学习教程

★ ★ ★ ★ ★ (21份评价)

| т      | NA博途.拶  | 深索之旅01          | ∟软件操作                |            | 10:00 |
|--------|---------|-----------------|----------------------|------------|-------|
| I      | TIA博途.拶 | 深索之旅02          | 2_高效组态               |            | 10:00 |
| T      | TIA博途.拶 | 深索之旅03          | 3_高效编程               |            | 10:00 |
| T      | TIA博途.拶 | 深索之旅 <b>0</b> 4 | <sup>1_PLCSIM</sup>  |            | 10:00 |
| I      | TIA博途.拶 | 察索之旅09          | 5_S7-1500 <u>)</u> 通 | <b>通</b> 信 | 10:00 |
| I      | TIA博途.拶 | 探索之旅00          | 5_ <b>S7-1500</b> 通  | <b>直</b> 信 | 10:00 |
| T      | TIA博途.拶 | 深索之旅O7          | 7_Security(뎧         | 全全         | 10:00 |
| I      | TIA博途.拶 | 深索之旅08          | 3_Library(库          | 功          | 10:00 |
| I      | NA博途.拶  | 察索之旅09          | 9_Trace功能            |            | 10:00 |
| I      | NA博途.拶  | 探索之旅10          | )_高速计数器              | **         | 10:00 |
| I      | TIA博途.拶 | 探索之旅11          | I_PID功能              |            | 10:00 |
| Unrest | nA博途.拨  | 深索之旅1<br>Sieme  | 2_诊断功能<br>ns /U/U    |            | 10:00 |

#### 西门子视频学习中心

#### http://www.ad.siemens.com.cn/service/elearning/default.html 相关课程推荐

免费

後教

![](_page_23_Picture_8.jpeg)

![](_page_23_Picture_9.jpeg)

![](_page_23_Picture_10.jpeg)

TIA博途.探索之旅03\_高效编程 53625次播放

![](_page_23_Picture_12.jpeg)

TIA博途之诊断篇2-拓扑诊断 3709次播放

![](_page_23_Picture_14.jpeg)

TIA博途之10分钟完成S7-1200自动化 12213次播放 **免** 

![](_page_23_Picture_16.jpeg)

TIA博途之10分钟完成S7-1200自动化

![](_page_23_Picture_18.jpeg)

TIA博途之10分钟完成57-1500自动化 2356次播放 多;

![](_page_23_Picture_20.jpeg)

TIA博途之诊断篇1-系统诊断 4164次播放

绝教

![](_page_24_Picture_0.jpeg)

![](_page_24_Picture_1.jpeg)

更多西门子数控技术信息请关注如下CNC4you网站及西门子数控技术微信号:

![](_page_24_Picture_3.jpeg)

Unrestricted © Siemens 2020